## Créer un compte invité Microsoft

Suivez les étapes suivantes :

- 1. Allez sur portal.microsoftonline.com
- 2. Cliquez sur Create one!

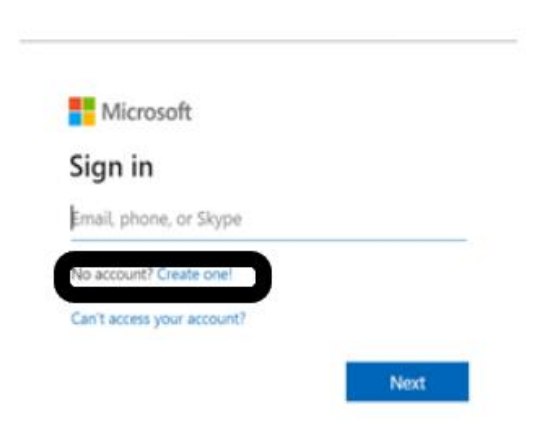

3. Entrez une adresse e-mail personnelle avec laquelle vous souhaitez vous connecter à l'extranet de la FEB et cliquez sur Next. Par exemple, Annelore.debatselier@gmail.com.

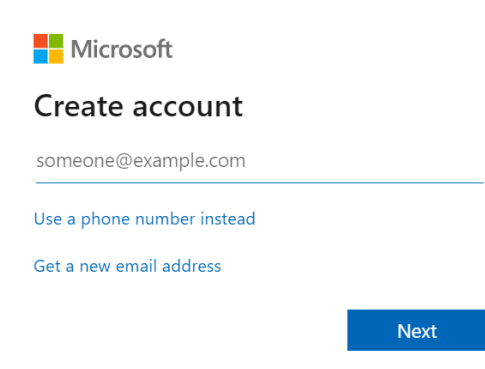

4. Choisissez ensuite un mot de passe et cliquez sur Next.

## Create a password

Enter the password you would like to use with your account.

| •••••         |      |
|---------------|------|
| Show password |      |
|               | Next |

## Attention !

Les mots de passe doivent avoir une longueur minimale de 8 caractères et contenir au moins deux des éléments suivants : lettres majuscules, lettres minuscules, chiffres et symboles.

5. Choisissez votre région et introduisez votre date de naissance.

## Create account

We need just a little more info to set up your account. Your date of birth helps us to provide you with age-appropriate settings.

| Country/reg | ion   |  |       |      |
|-------------|-------|--|-------|------|
| Belgium     |       |  |       | ~    |
| Birthdate   |       |  |       |      |
| Month       | ∽ Day |  | ✓ Yea | r    |
|             |       |  |       | Next |

6. Vérifiez votre adresse e-mail.

Microsoft a dans l'intervalle envoyé un e-mail avec un code de sécurité. Entrez ce code et cliquez sur Next.

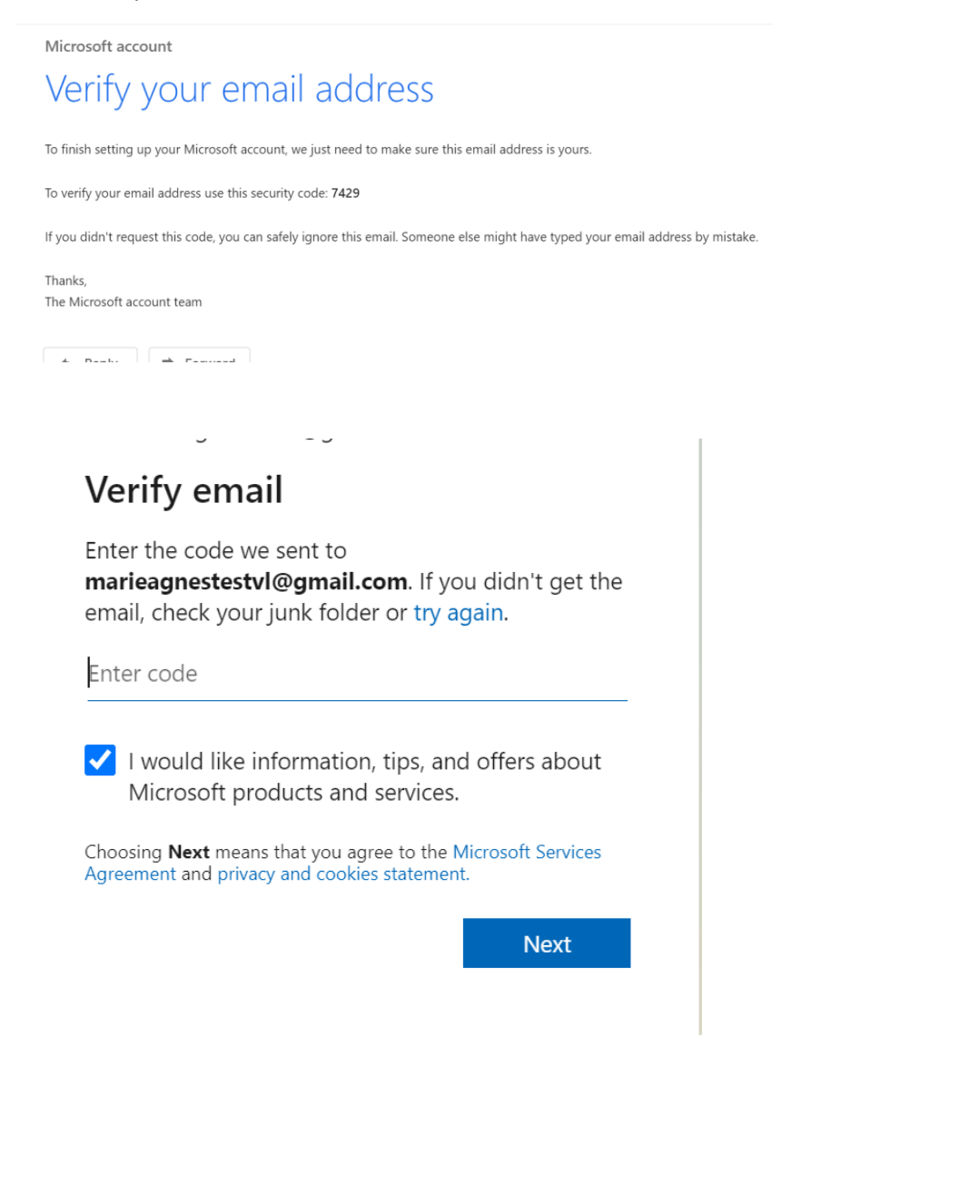

7. Pour prouver que le compte n'est pas créé par un robot, vous devez d'abord résoudre un 'puzzle'.

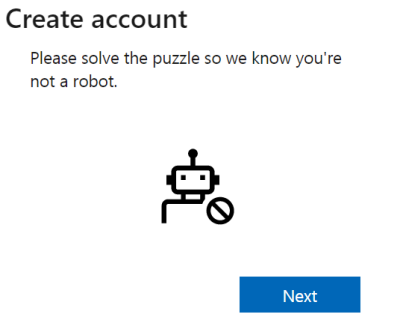

Une fois le 'puzzle' résolu correctement, votre compte est prêt.

8. Rendez-vous à nouveau sur l'extranet de la FEB. Après votre identification, Microsoft vous demandera **une seule fois** l'autorisation d'établir une connexion avec la FEB. Cliquez sur

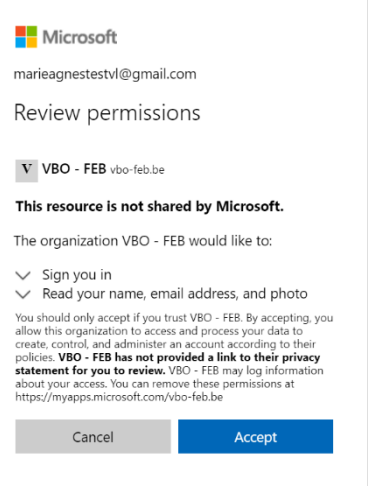

Accept.

Votre compte est prêt pour vos connexions futures à l'extranet de la FEB.